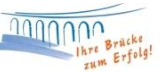

## Einrichtung einer HBCI Bankverbindung

Zur manuellen Einrichtung einer Bankverbindung klicken Sie im oberen Menü auf "Stammdaten" und wählen Sie "Bankverbindungen" und "Neu" aus.

Danach erhalten Sie folgendes Fenster:

| Y | Beschreibung get  | Pole Neuton                                   | 1 |
|---|-------------------|-----------------------------------------------|---|
| 4 | Bezeichnung       |                                               |   |
|   | Beschreibung      |                                               |   |
|   | Kreditinstitut    | Raiffbk Neustadt                              |   |
|   | Mit * gekennzeich | nnete Eingabefelder müssen ausgefüllt werden. |   |
|   |                   |                                               |   |
|   |                   |                                               |   |

Vergeben Sie hier bitte eine **Bezeichnung**, mit welcher Sie die Bankverbindung zuordnen können. Unsere Empfehlung: Erfassen Sie den Banknamen und bei mehreren Anwendern zusätzlich den Nutzernamen.

Dann geben Sie bitte die **Bankleitzahl** des Kreditinstituts ein und klicken anschließend auf Weiter.

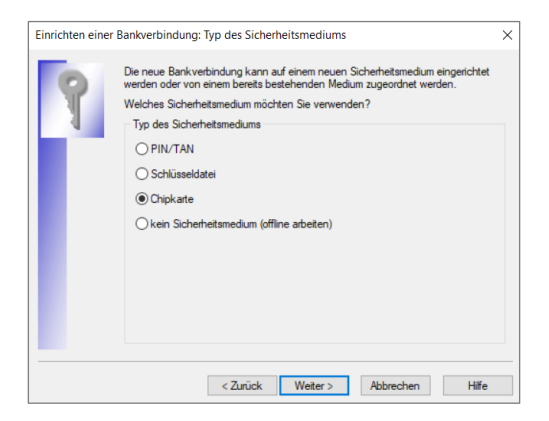

Bitte wählen Sie als Typ des Sicherheitsmediums **Chipkarte** aus und klicken Sie auf Weiter.

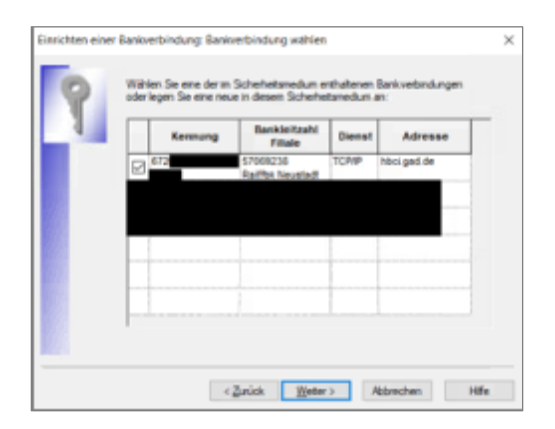

Fügen Sie nun Ihre neue HBCI-Chipkarte in Ihren Kartenleser ein und geben bei Aufforderung die HBCI-PIN, welche Sie mit separater Post erhalten haben, ein.

Sie erhalten nun eine Übersicht zur Auswahl Ihrer Bankverbindung. Sofern Ihre Benutzerkennung nicht automatisch mit einem Häkchen versehen wurde, bitten wir Sie, dieses einzusetzen.

Anschließend können Sie auf "Weiter" klicken.

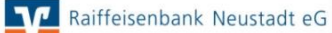

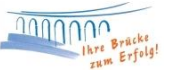

| Einrichten einer | Bankverbindung: Angal                                                                                                    | oen zur Bankverbindung          | × |  |
|------------------|----------------------------------------------------------------------------------------------------|---------------------------------|---|--|
| 9                | Her können Sie die Informationen aus Ihrem Sicherheitsmedium nochmals<br>kontrollieren und bei Bedarf auch ändem.<br>Sicherheitsmediumdaten |                                 |   |  |
| 4                | Bankleitzahl                                                                                                    | 57069238                        |   |  |
|                  | Kreditinstitut                                                                                                    | Raiffbk Neustadt                | 1 |  |
|                  | Benutzerkennung                                                                                                    | 672                             |   |  |
|                  | URL/IP-Adresse                                                                                                    | hbci.gad.de Vingehung           |   |  |
|                  | Komm. Dienst                                                                                                    | TCP/IP 🗸                        |   |  |
|                  | Schlüsselstatus                                                                                                    | (0. 7. 1)                       |   |  |
|                  | Kunden-ID                                                                                                    |                                 |   |  |
|                  |                                                                                                    | Ändem                           |   |  |
|                  | <1                                                                                                    | Zurück Weiter > Abbrechen Hilfe |   |  |

In dieser Anzeige tragen Sie in das Feld "Kunden-ID", sofern nicht automatisch vorbelegt, bitte Ihren **VR-NetKey** ein und klicken anschließend auf **"Weiter"**.

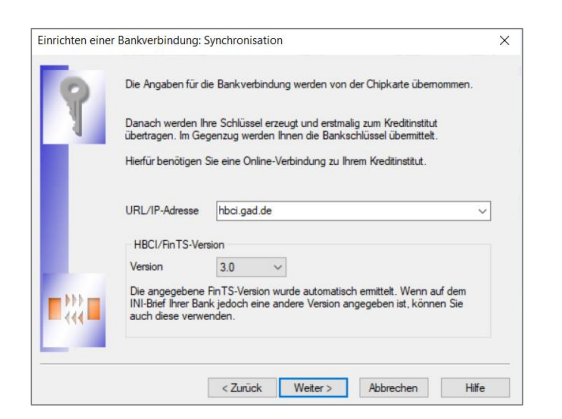

Sofern die HBCI/FinTS-Version nicht automatisch gefüllt wird, hinterlegen Sie bitte die **Version 3.0** und klicken anschließend auf "**Weiter"**.

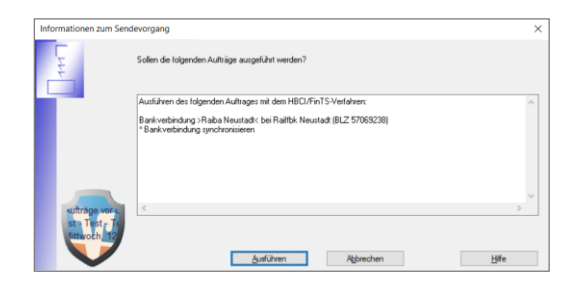

Bestätigen Sie die Synchronisierung mit **"Ja"**, damit Ihre VR-NetWorld-Software Daten mit der Raiffeisenbank Neustadt austauschen kann.

Sie werden im Anschluss mehrmals aufgefordert, Ihre HBCI-PIN am Kartenleser einzugeben.

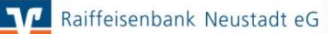

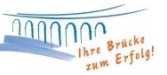

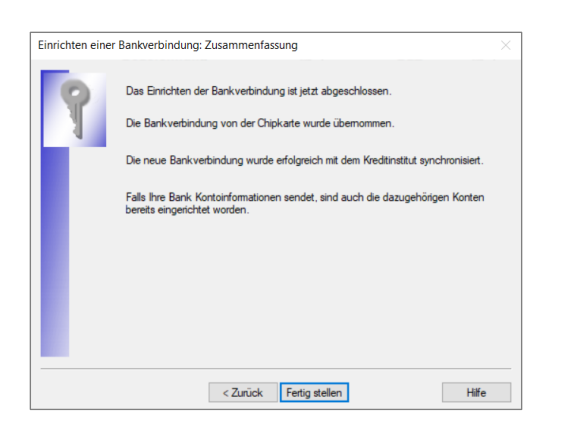

Sofern der Datenaustausch erfolgreich war, erhalten Sie den Hinweis, dass die Einrichtung der Bankverbindung abgeschlossen ist und die Bankverbindung erfolgreich mit dem Kreditinstitut synchronisiert wurde.

Gegebenenfalls erhalten Sie im Anschluss eine Rückmeldung zu Ihren freigeschalteten Konten, welche in VR-NetWorld eingerichtet werden können. Sofern alle angezeigten Konten in VR-NetWorld übernommen werden sollen, drücken Sie einfach auf "Weiter".

Danach wählen Sie in der Kontenübersicht "Alle Konten aktualisieren", geben die PIN ein und es erscheinen die aktuellen Salden.

Bei Fragen stehen wir Ihnen gerne zur Verfügung.

Email:ebl@raiba-neustadt.deTelefon:02683 / 303-804

Ihr Team Electronic Banking